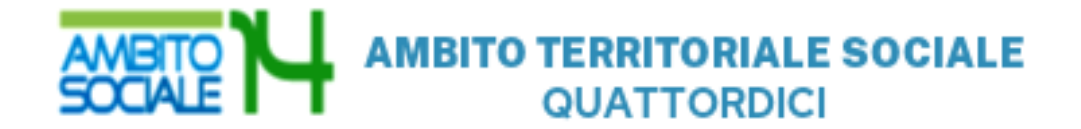

Guida all'utilizzo della procedura on line per l'inoltro delle domande di partecipazione all'Avviso Pubblico per la concessione dell'Assegno di cura 2020-2021 per persone non autosufficienti

### Introduzione

La presente guida, descrive la procedura telematica per l'inoltro delle domande di partecipazione all'Avviso promosso dall'Ambito Territoriale Sociale 14 per la concessione dell'Assegno di Cura 2020-2021 rivolto ai nuclei familiari che prendono in carico direttamente (care giver familiare) e indirettamente (care giver professionale) i familiari che si trovano in condizioni di non-autosufficienza.

La procedura on-line è una modalità in grado di limitare gli errori di compilazione ed ha l'obiettivo di agevolare la compilazione delle domande e, nello stesso tempo, di semplificare l'azione amministrativa.

# Prima di iniziare

Ci sono diversi suggerimenti da tenere a mente prima di iniziare:

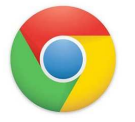

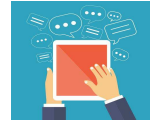

Per compilare la domanda è necessario utilizzare come browser **Google Chrome** 

E' possibile avvalersi, oltre che del normale computer, anche di smartphone o tablet con sistema **Android** 

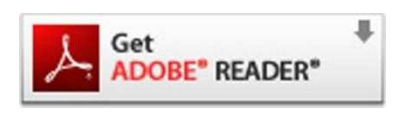

Per visualizzare correttamente il modulo di domanda generato dal sistema è necessario avere installato Adobe Acrobat Reader, da scaricare gratuitamente da qui: https://get.adobe.com/it/reader/

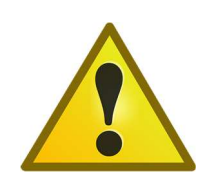

Prima di proseguire con la compilazione si consiglia di leggere attentamente l'Avviso Pubblico per verificare di possedere i requisiti previsti e di avere a portata di mano tutti i documenti necessari per inserire con precisione gli elementi indispensabili per l'inoltro on line della domanda Per la compilazione della domanda di partecipazione all'avviso pubblico *Concessione degli assegni di cura per cittadini non autosufficienti 2020-2021* digitare nel motore di ricerca: https://ambitosociale14.sicare.it/sicare/domandaonline.php e cliccare una sola volta sul link per accedere al modulo di compilazione della domanda

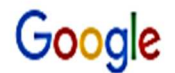

https://ambitosociale14.sicare.it/sicare/domandaonline.php

figura 1

### oppure

mediante accesso diretto dal sito www.ambito14.it:

- selezionare il menù "Servizi e Interventi Sociali";

- scegliere la voce "per over 65" e selezionare la prestazione "Assegno di cura";
- sezione "Come richiedere l'Assegno di cura". cliccare sull'indirizzo

https://ambitosociale14.sicare.it/sicare/domandaonline.php

### oppure

mediante accesso diretto dal sito www.ambito14.it

- selezionare il menù "Bandi" –
- cliccare "Assegno di cura per anziani non autosufficienti 2020/2021" e sul link

https://ambitosociale14.sicare.it/sicare/domandaonline.php

Figura 2

Q

х

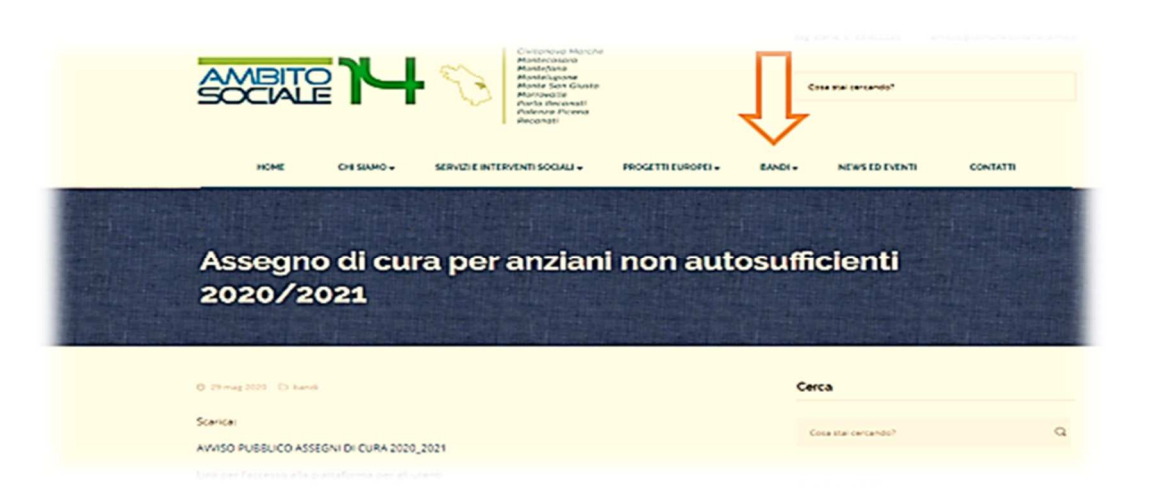

# Chi può presentare la domanda

La domanda può essere presentata sia dal Soggetto Beneficiario, che in tal caso coinciderà con il Richiedente, sia dal coniuge, tutore, curatore, amministratore di sostegno, altro familiare fino al quarto grado anche non convivente.

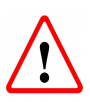

Il RICHIEDENTE LA PRESTAZIONE risulterà il responsabile dei dati inseriti relativamente alla presente procedura

### Creazione e invio della domanda

Il sistema apre la schermata contenente i campi necessari per l'inserimento di tutti i dati obbligatori per la formulazione della domanda e per il successivo invio.

|   | S / Home / Nuova domanda - ASSEGNO DI CURA | 2020/21        |                        |
|---|--------------------------------------------|----------------|------------------------|
|   | ASSEGNO D                                  | I CURA 2020/21 |                        |
|   | Dati anagrafici richiedente                |                |                        |
|   | Cognome                                    |                | Nome                   |
| 4 |                                            | 4              |                        |
|   | Codice Fiscale                             |                | Sesso                  |
| 4 |                                            | 4              | ~                      |
|   | Data di nascita (gg/mm/aaaa)               |                | Nazione di nascita     |
| = |                                            | 1              | ITALIA 🗸               |
|   | Comune di nascita                          |                | Provincia di nascita   |
| 1 |                                            | 1              |                        |
|   | Cittadinanza                               |                |                        |
| 1 | ITALIANA                                   |                |                        |
|   |                                            |                |                        |
|   | Dati Residenza del richiedente             |                |                        |
|   | Comune di residenza                        |                | Provincia di residenza |
| 1 |                                            | 4              |                        |
|   | Indirizzo di residenza                     |                | Civico di residenza    |
| 1 |                                            | 1              |                        |

Figura 3

# Step 1 – Inserimento dati Richiedente

### Il richiedente è tenuto a compilare tutti i campi visti e a

| Voce                                   | Consente di                                                                                                    |  |  |
|----------------------------------------|----------------------------------------------------------------------------------------------------|--|--|
| Dati anagrafici del richiedente        |                                                                                                    |  |  |
| Cognome                                | Inserire il cognome del Richiedente                                                                                    |  |  |
| Nome                                   | Inserire il nome del Richiedente                                                                                       |  |  |
| Codice fiscale                         | Inserire il codice fiscale del Richiedente                                                                             |  |  |
| Sesso                                  | Inserire M o F                                                                                                    |  |  |
| Data di nascita                        | Inserire la data di nascita del Richiedente                                                                            |  |  |
| Nazione di nascita                     | Inserire la nazione di nascita del Richiedente                                                                         |  |  |
| Comune di nascita                      | Inserire il Comune di nascita del Richiedente                                                                          |  |  |
| Provincia di nascita                   | Campo riempito automaticamente dal sistema                                                                             |  |  |
| Cittadinanza                           | Inserire la cittadinanza                                                                                               |  |  |
| Dati Residenza del richiedente         |                                                                                                    |  |  |
| Comune di residenza                    | Inserire il Comune di residenza del Richiedente                                                                        |  |  |
| Provincia di residenza                 | Campo riempito automaticamente dal sistema                                                                             |  |  |
| Indirizzo di residenza                 | Inserire l'indirizzo di residenza del Richiedente                                                                      |  |  |
| Civico di residenza                    | Inserire il numero civico di residenza del Richiedente                                                                 |  |  |
| Dati documento d'identità              |                                                                                                    |  |  |
| Tipo di documento                      | Scegliere il tipo di documento tra quelli proposti dal menù a tendina                                                  |  |  |
| Numero documento                       | Inserire il numero del documento di identità del Richiedente                                                           |  |  |
| Ente che ha rilasciato il<br>documento | Inserire l'autorità preposta al rilascio del documento di identità<br>del Richiedente                                  |  |  |
| Comune presso il quale è               | Inserire il Comune presso il quale è stato rilasciato il                                                               |  |  |
| stato rilasciato il                    | documento d'identità del Richiedente                                                                                   |  |  |
| documento                              |                                                                                                    |  |  |
| Data di rilascio documento             | Inserire la data di rilascio del documento di identità del<br>Richiedente                                              |  |  |
| Data di scadenza                       | Inserire la data di scadenza del documento di identità del                                                             |  |  |
| aocumento                              | KICNIEdente                                                                                                    |  |  |
| Recapiu                                |                                                                                                    |  |  |
| e-maii                                 | inserire i email dei kichledente dove verra inviata notifica di avvenuta presentazione e protocollazione della domanda |  |  |
| Ripeti e-mail                          | Ripetere l'e-mail inserita                                                                                             |  |  |
| Telefono                               | Inserire il recanito telefonico cellulare del Richiedente                                                              |  |  |
| I EIEIUIIU                             | inserire in recapito telefonico cellulare del Nichiedente                                                              |  |  |

Il RICHIEDENTE LA PRESTAZIONE dovrà specificare se la prestazione è per se stesso o per altra persona selezionando dal menù a tendina la voce che interessa

### Step 2 – Inserimento dati Beneficiario

Nel caso in cui il Richiedente non coincida con il Beneficiario è necessario procedere all'inserimento di tutti i dati richiesti riferiti a quest'ultimo in quanto per la prima ipotesi i dati sono automaticamente importati dalla con lo step 1.

|                             | Dati beneficiario (se diverso da richiedente) |
|-----------------------------|-----------------------------------------------|
| Cognome*:                   |                                               |
| Nome*:                      |                                               |
| Codice fiscale*:            |                                               |
| Nato a*:                    |                                               |
| il*:                        |                                               |
| Residente nel comune di*:   |                                               |
| via*:                       |                                               |
| Domiciliato nel comune di*: |                                               |
| via*:                       |                                               |
| tel.*:                      |                                               |
| e-mail:                     |                                               |

Figura 4

## Step 3 - Dichiarazioni

Il Richiedente, ai fini della presentazione della domanda, è obbligato a rilasciare, ai sensi del DPR 445/2000, dichiarazioni atte a comprovare stati, qualità personali e fatti a diretta conoscenza dell'interessato, così come previsto dall'Avviso Pubblico. Il Richiedente mettere obbligatoriamente un segno di spunta nella casella che interessa

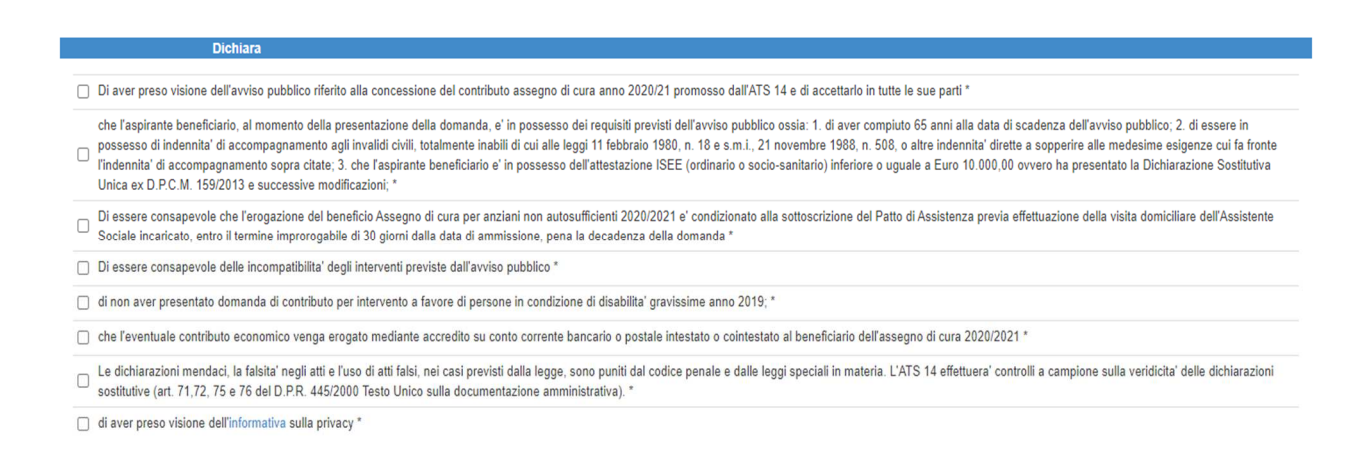

Figura 5

Il mancato rilascio di tali dichiarazioni non permetterà l'inoltro della domanda. Per salvare i dati e inviare la domanda cliccare sul tasto "CONFERMA".

### Acquisizione e notifica della domanda

La domanda inviata verrà protocollata dal Comune di Civitanova Marche, Ente Capofila dell'Ambito Territoriale Sociale 14, e un messaggio di notifica verrà inviato all'indirizzo e-mail comunicato dal Richiedente con allegata la **ricevuta in pdf attestante la presentazione della domanda on line** per la concessione del contributo Assegno di Cura 2020-2021.

Nel caso di mancata ricezione della mail, verificare, innanzitutto, che non sia nella cartella della posta indesiderata o spam o qualora non fosse presente, inviare una comunicazione i propri dati all'indirizzo di posta <u>puacivitanova@ambitosociale14.it</u>, segnalando il fatto.